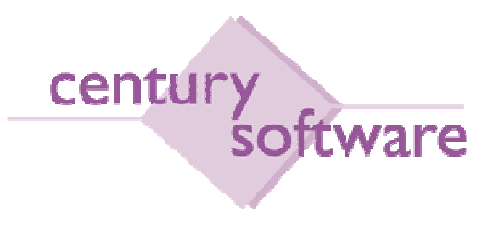

# MANUAL BERKAITAN PROSES-PROSES LEJER AM

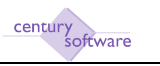

## Hakcipta Terpelihara

Sistem yang dinyatakan di dalam dokumen ini adalah hakmilik terkawal produk yang dibangunkan oleh Century Software (Malaysia) Sdn. Bhd. Produk ini adalah untuk kegunaan ke atas satu perkakasan komputer sahaja dan ianya tidak boleh disalin dalam apa jua bentuk/keadaan.

#### (c) 2009 Century Software (Malaysia) Sdn. Bhd. Hakcipta Terpelihara

Sebarang penyalinan dan pengunaan kerja di dalam sebarang bentuk media samada elektronik, mekanikal dan sebagainya, termasuklah rakaman, penyalinan di dalam sebarang bentuk penyimpanan adalah dilarang sama sekali tanpa kebenaran dari pihak penerbit dan akan dikenakan tindakan undang-undang jika bersabit kesalahan.

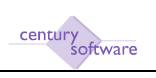

## KANDUNGAN

| 1.0           | PENGENALAN                                                                 | 4   |
|---------------|----------------------------------------------------------------------------|-----|
| 2.0           | HUBUNGKAIT INTEGRASI MODUL GENERAL LEDGER                                  | . 5 |
| 3.0           | KEMASUKAN JERNAL BAUCAR DI 'GENERAL JOURNAL'                               | . 6 |
| 4.0           | KEMASUKAN JERNAL PELBAGAI MELALUI 'MULTIPLE JOURNAL'                       | 12  |
| 5.0 M<br>TAHU | MENGGUNAKAN 'RETROACTIVE JOURNAL' BAGI MEMBUAT PELARASAN UNTUK<br>UN LEPAS | 16  |

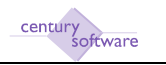

## 1.0 PENGENALAN

Dokumen ini menyenaraikan segala proses-proses yang berkaitan dengan modul 'General Ledger'.

Kami ingin menyarankan kepada pengguna untuk mengenalpasti pegawai-pegawai yang bertanggungjawab untuk membuat kerja-kerja yang terkandung di dalam dokumen ini.

Koordinasi antara jabatan, terutama sekali antara Kewangan dan Teknologi Maklumat, juga perlu bagi menjayakan aktiviti-aktiviti yang dikenalpasti.

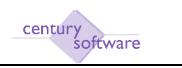

## 2.0 HUBUNGKAIT INTEGRASI MODUL GENERAL LEDGER

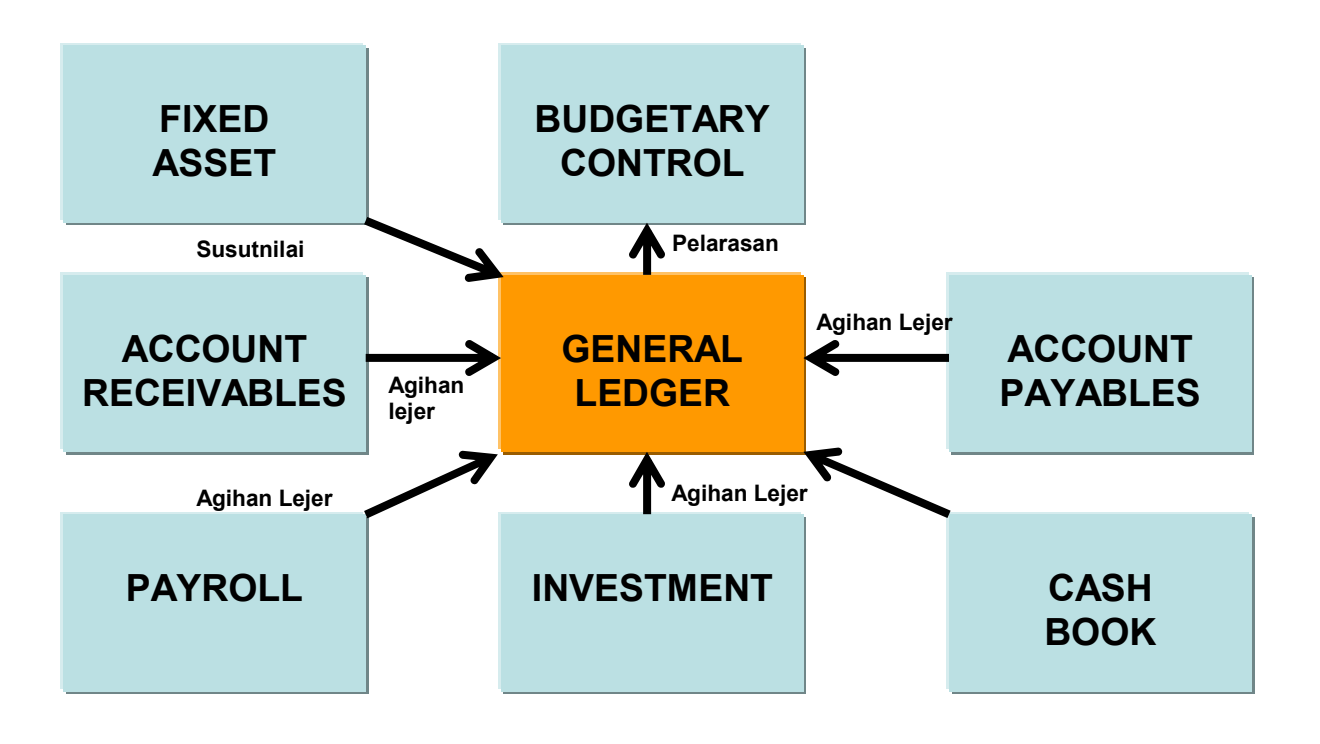

Hubungkait modul General Ledger secara langsung dengan modul yang lain

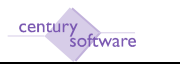

## 3.0 KEMASUKAN JERNAL BAUCAR DI 'GENERAL JOURNAL'

Program ini digunapakai apabila pelarasan perlu dibuat berkaitan akaun yang tersalah caj.

#### Mengakses program 'General Journal'

Untuk mendapatkan skrin 'General Journal', pastikan anda klik sebegini:

Menu Utama  $\rightarrow$  General Ledger  $\rightarrow$  Process  $\rightarrow$  General Journal

| Journal<br>Date<br>Type<br>Year<br>Period<br>Description | Source<br>Currency<br>Rate                                                                            | a Postdate U<br>Debits<br>Credits<br>Balance |      |       | Notes Pracedures    |
|----------------------------------------------------------|----------------------------------------------------------------------------------------------------|----------------------------------------------|------|-------|---------------------|
| Journal Lines                                            | USERI FIELDS<br>Account<br>4,<br>4,<br>4,<br>4,<br>4,<br>4,<br>4,<br>4,<br>4,<br>4,<br>4,<br>4,<br>4, | Description                                  | DUCE | Debit | Credit              |
|                                                          | 14)                                                                                                   |                                              |      |       | Page size; 5 💌 18/0 |
| count leforn<br>count Descrip                            | tion                                                                                                  | Account Mask                                 |      |       |                     |

Skrin 'General Journal'

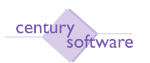

#### LANGKAH-LANGKAH MENGGUNAKAN PROGRAM INI

#### Langkah 1

Pastikan dahulu transaksi yang perlu dibuat.

#### Langkah 2

Klik butang Add untuk memulakan penambahan rekod.

#### Langkah 3

Sistem akan menjana nombor jernal secara otomatik. Masukan tarikh jernal di medan 'Date'.

#### Langkah 4

Pilih 'Normal' untuk medan 'Type'. (Nota: Jika anda memilih 'Reversing', jernal ini akan di 'reverse' pada masa period end dibuat pada bulan)

#### Langkah 5

Masukkan tahun transaksi di medan 'Year' dan bulan transaksi di medan 'Period' (Nota: Sistem akan mengikut tahun dan bulan dari tarikh yang telah dimasukkan di medan 'Date'.)

#### Langkah 6

Masukkan butiran jernal di medan 'Description'. (Nota: Medan ini adalah sebanyak 70 aksara)

#### Langkah 7

Klik OK.

#### Langkah 8

Masukkan kod akaun di medan 'Account'. Tekan tab sekali. (Nota: Medan ini adalah sebanyak 20 aksara mengikut struktur akaun anda)

#### Langkah 9

Masukkan butiran akaun atau gunakan butiran yang tersedia di medan 'Description'. Tekan tab sekali.

(Nota: Medan ini adalah sebanyak 50 aksara)

#### Langkah 10

Masukkan 'DR' samada anda perlu mendebit atau 'CR' untuk kreditkan akaun tersebut di medan 'DR/CR'.

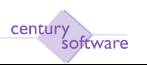

Langkah 11 Masukkan amaun di medan 'Debit' atau 'Kredit'.

Langkah 12 Sambung dari langkah 8 hingga 11 mengikut keperluan jernal.

Langkah 13 Setelah selesai, klik OK.

Langkah 14

Tetingkap 'Warning' akan muncul.

| WARN            | ING!        |        |
|-----------------|-------------|--------|
| Set this journa | al to READY | state? |
| Ready           | Hold        | D      |

Pilih Ready untuk teruskan. Jika anda pilih Hold, sistem akan tukarkan status jernal kepada HELD.

#### Langkah 15

Bila anda pilih Ready sebentar tadi, satu lagi tetingkap 'Warning akan muncul.

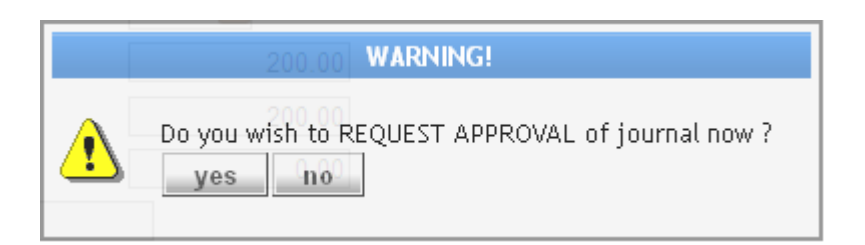

Jika anda ingin dapatkan pengesahan pegawai, klik Yes. Jika tidak, pilih No.

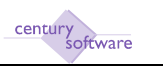

### Langkah 16

Bila anda pilih Yes sebentar tadi, tetingkap 'Workflow Approver' akan muncul.

| date       | User Notification                                                                                 |
|------------|---------------------------------------------------------------------------------------------------|
| ts<br>fire | Do you wish to send a Notification to<br>Authoriser to Authorise this Journal 00000207?<br>yes no |

Pilih ID pegawai yang tertera di tetingkap dan klik OK.

| 🖉 UT Weittlass Suttarizati  | n Hat - Window Internet England                                  |                                         | 200                                                                                                    |
|-----------------------------|------------------------------------------------------------------|-----------------------------------------|----------------------------------------------------------------------------------------------------|
| Alter 1982 198              | 8.2.250/as/connect/00/1731_Pu/PC+x0/r10TQ=/wa/sus/444771976/L7t= | San San San San San San San San San San |                                                                                                    |
| Ro Diff Was Reading         | Toda Halp                                                        |                                         |                                                                                                    |
| 👷 Francisco 🛃 🛃 UT Windstow | Authorisation list                                               | ······································  |                                                                                                    |
| <u>a</u> q 🖬 🖻              | 0                                                                | *****                                   |                                                                                                    |
| <u> -786_}_910001</u> _     | de texte                                                         |                                         |                                                                                                    |
| - Astherivation 11st        |                                                                  |                                         |                                                                                                    |
| ant defined we defined the  | śi                                                               |                                         |                                                                                                    |
| User D                      | Manas                                                            | R                                       | tler                                                                                                    |
| endbodees:                  | WORKFLOW AUGORISER                                               |                                         | 2                                                                                                    |
|                             |                                                                  |                                         |                                                                                                    |
|                             |                                                                  |                                         |                                                                                                    |
|                             |                                                                  | Pa                                      | watan 6 🛐 1.570                                                                                                |
|                             |                                                                  |                                         | in in the second second second second second second second second second second second second second second se |

Pegawai akan menerima e-mel berkaitan meluluskan jernal tersebut.

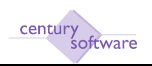

Status jernal akan bertukar kepada 'Awaiting Approval'.

| Journal<br>Date | 00000207       | Source<br>Currency | MAN<br>MYR a   | Status<br>Postdate | AWAITING APPROVAL |                                |                    |        | Notes<br>Procedures |
|-----------------|----------------|--------------------|----------------|--------------------|-------------------|--------------------------------|--------------------|--------|---------------------|
| Туре<br>Хеаг    | Noma           | Rate               | 1 0000         | Debits             | 200.00            |                                |                    |        |                     |
| Period          | 12             |                    |                | Balance            | 0.00              |                                |                    |        |                     |
| Description     | GL JOURNAL - E | FLOW               |                |                    |                   |                                |                    |        |                     |
| Journal Lines   | USER FIELDS    |                    |                |                    |                   |                                |                    |        |                     |
| 18              | Account        |                    |                | Bescrip            | ition             | DR/CH.                         | Debit              |        | Credit              |
| 18-000000-001   | 1101           | AM                 | ANAH/GENERAL/G | ENERAL/GAJI (      | DAN U             | DR                             |                    | 200.00 |                     |
| 100-0000000-41  | 2101           | = AM               | ANAH/GENERAL/G | JENERAL/PELA       | BURAN             | GR                             | at the same O dawn |        | 200.00              |
|                 |                | 14                 |                |                    | - Manual          | and of a management, a copy in | in, - copy at deal |        |                     |
|                 |                | 9                  |                |                    |                   |                                |                    |        |                     |
|                 |                | 9                  |                |                    |                   |                                |                    |        |                     |
|                 |                | 14                 |                |                    |                   |                                |                    |        |                     |
|                 |                | 19                 |                |                    |                   |                                |                    |        |                     |
|                 | 112771         |                    |                |                    |                   |                                |                    | Page   | size; 6 💌 1.8/2     |
| Account Inform  | tion           |                    |                | Account Mark       |                   |                                |                    |        |                     |
| rodin pestilih  | 100            |                    |                | Precordine medane  | parte concercion  |                                |                    |        |                     |

Langkah 17 Selesai.

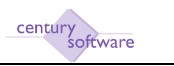

# 3.1 MENYEMAK SERTA MELULUSKAN JERNAL BAUCAR YANG TELAH DIMASUKKAN KE DALAM SISTEM

Proses ini dilakukan setelah anda, sebagai pegawai yang bertanggungjawab, menerima emel dari kakitangan berkaitan permohonan untuk anda melakukan semakan dan kelulusan jernal.

#### LANGKAH-LANGKAH MENGGUNAKAN PROGRAM INI

Langkah 1 Pastikan e-mel berkaitan telah diterima.

Langkah 2 Pastikan anda berada di skrin 'General Journal'. Klik: Menu Utama  $\rightarrow$  General Ledger  $\rightarrow$  Process  $\rightarrow$  General Journal

Langkah 3 Klik Search  $\rightarrow$  Selected dan pilih jernal yang diminta semakan dan kelulusan.

Langkah 4 Semak jernal tersebut.

Jika ianya memuaskan, klik Tools  $\rightarrow$  Other  $\rightarrow$  Authorise Journal untuk memulakan proses kelulusan.

Langkah 5 Selesai.

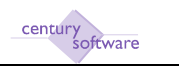

# 4.0 KEMASUKAN JERNAL PELBAGAI MELALUI 'MULTIPLE JOURNAL'

Program 'Multiple Journal' digunapakai untuk membuat transaksi jernal menggunakan kod bank, kod pemiutang dan juga kod penghutang.

#### Mengakses program 'Multiple Journal'

Untuk mendapatkan skrin 'Multiple Journal', pastikan anda klik sebegini:

#### Menu Utama $\rightarrow$ General Ledger $\rightarrow$ Process $\rightarrow$ Multiple Journal

|                     | KW MENGURUS - Windows Inte             | rnet Explorer                                                                                                    |                 |       |           |                  | . 1   |
|---------------------|----------------------------------------|----------------------------------------------------------------------------------------------------|-----------------|-------|-----------|------------------|-------|
| 🕤 🖉 Marian          | 92, 168, 2, 250 (s.). com over a mini- | 6/0//1010-0/s/s/s/second/4011t-                                                                                                    |                 |       | 4 × 4 000 |                  | -     |
| e Edit View Favo    | rites Tools Help                       |                                                                                                    |                 |       |           |                  |       |
| iavortes Enoma      | ople Journal - INW MENGUAUS            |                                                                                                    |                 |       |           |                  |       |
| lla Edit View       | Tools Hulp                             | terrent aller and terrent                                                                                                    |                 |       |           |                  |       |
| 0 1 1               |                                        | 0 6 8 8 8 8                                                                                                    | 0 7 6           |       |           |                  |       |
|                     |                                        |                                                                                                    |                 |       |           |                  |       |
| Journal             |                                        |                                                                                                    |                 |       |           |                  |       |
| Journal             |                                        | Status                                                                                                    |                 |       |           | Hotes Procedures |       |
| Entry Date          | Currency I                             | Rate                                                                                                    |                 |       |           |                  |       |
| Description         |                                        | Credits                                                                                                    |                 |       |           |                  |       |
| Instant Bate        | -                                      | Balance                                                                                                    |                 |       |           |                  |       |
|                     |                                        | - water of the second second s |                 |       |           |                  |       |
| Epdapr              | Account                                | Description                                                                                                    | Reference Hours | DRACR | Debit     | Credit           |       |
| 11036               |                                        | [ <b>k</b> ]                                                                                                    |                 |       |           |                  | 18    |
|                     |                                        | 14                                                                                                    |                 |       |           |                  |       |
|                     |                                        |                                                                                                    |                 |       |           |                  |       |
|                     |                                        | [n,                                                                                                    |                 |       |           |                  |       |
|                     |                                        | 14                                                                                                    |                 |       |           |                  |       |
|                     |                                        | 14                                                                                                    |                 |       |           |                  |       |
|                     |                                        | 14                                                                                                    |                 |       |           | Dass size: 5 💌   | 1.0/0 |
| Account Informatio  | a -                                    |                                                                                                    |                 |       |           |                  |       |
| Incount Description | 1                                      | Account Mask                                                                                                    |                 |       |           |                  |       |
| wcount bescription  |                                        |                                                                                                    |                 |       |           |                  |       |

Skrin 'Multiple Journal'

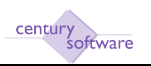

#### LANGKAH-LANGKAH MENGGUNAKAN PROGRAM INI

#### Langkah 1

Kenalpasti transaksi yang ingin di buat.

#### Langkah 2

Klik butang Add untuk memulakan penambahan rekod.

#### Langkah 3

Sistem akan menjana nombor jernal secara otomatik.

Masukan butiran jernal di medan 'Description'. (Nota: Medan ini adalah sebanyak 50 aksara)

#### Langkah 4

Masukkan tarikh jernal di medan 'Date'.

## Langkah 5

Klik OK.

#### Langkah 6

Masukkan pilihan di medan 'Ledger' dan kod berkaitan di medan 'Account'. Transaksi yang boleh digunapakai adalah :

| Ledger         | Medan 'Account'                           |  |  |  |
|----------------|-------------------------------------------|--|--|--|
| General Ledger | Kod General Ledger                        |  |  |  |
| Debtors        | Kod Siberhutang dari Modul Accounts       |  |  |  |
|                | Receivable                                |  |  |  |
| Creditors      | Kod Pemiutang dari Modul Accounts Payable |  |  |  |
| Projects       | Kod Projek dari Modul Project Costing     |  |  |  |
| Cash Book      | Kod Bank dari Modul Cash Book             |  |  |  |

Setelah selesai, tekan tab sekali.

#### Langkah 7

Masukkan butiran akaun atau gunakan butiran yang tersedia di medan 'Description'. Tekan tab sekali.

(Nota: Medan ini adalah sebanyak 30 aksara)

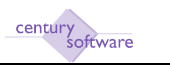

#### Langkah 8

Masukkan nombor rujukan di medan 'Reference'. (Nota: Medan ini adalah sebanyak 12 aksara)

#### Langkah 9

Masukkan 'DR' samada anda perlu mendebit atau 'CR' untuk kreditkan akaun tersebut di medan 'DR/CR'.

Langkah 10 Masukkan amaun di medan 'Debit' atau 'Kredit'.

Langkah 11 Sambung dari langkah 6 hingga 10 mengikut keperluan jernal.

Langkah 12 Setelah selesai, klik OK.

Langkah 13 Tetingkap 'Warning' akan muncul.

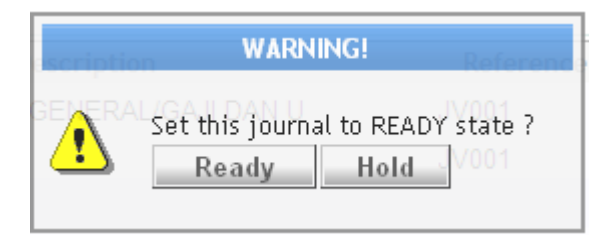

Pilih Ready untuk teruskan. Jika anda pilih Hold, sistem akan tukarkan status jernal kepada HELD.

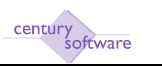

### Langkah 14

Bila anda pilih Ready sebentar tadi, satu lagi tetingkap 'Warning' akan muncul.

| Descrip                                                | WARNING! | Reference |  |  |  |  |
|--------------------------------------------------------|----------|-----------|--|--|--|--|
|                                                        |          |           |  |  |  |  |
| Do you wish to post this multiple journal<br>Proceed ? |          |           |  |  |  |  |
|                                                        | yes no   |           |  |  |  |  |

Klik No. Status jernal akan bertukar menjadi 'Ready'.

Sila dapatkan pengesahan pegawai sebelum 'post'.

Langkah 15 Selesai.

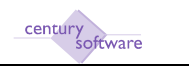

## 5.0 MENGGUNAKAN 'RETROACTIVE JOURNAL' BAGI MEMBUAT PELARASAN UNTUK TAHUN LEPAS

Program 'Retroactive Journal' ini digunapakai untuk membuat pelarasan untuk tahun lepas (prior year adjustment).

#### Mengakses program 'Retroactive Journal'

Untuk mendapatkan skrin 'Retroactive Journal', pastikan anda klik sebegini:

#### Menu Utama $\rightarrow$ General Ledger $\rightarrow$ Process $\rightarrow$ Retroactive Journal

|                                               | 10=Dvb/bug/3747500008J17t= |       | 💌 🚧 💥 🚰 Elogar |                  | 14  |
|-----------------------------------------------|----------------------------|-------|----------------|------------------|-----|
| Edit View Favorites Tools Help                |                            |       |                |                  |     |
| winkes 👷 🕼 Rebroactive Journel - 15MBAGA SAGA |                            |       |                |                  |     |
| a Edit View Tools Hulp                        |                            |       |                |                  |     |
| 🖌 🖈 👩 🖪 🗟 🔍 🗔 🛈                               |                            | T 0   |                |                  |     |
|                                               |                            |       |                |                  |     |
| Attraction lower                              |                            |       |                |                  |     |
| ournal Source                                 | Status                     |       |                | 🔄 Notes          |     |
| ate 🔳 Currency 🔤                              | Postdate                   |       |                | Procedures       |     |
| vpe Rate                                      | Debits                     |       |                |                  |     |
| ear                                           | Credits                    |       |                |                  |     |
| eriod                                         | Balance                    |       |                |                  |     |
| escription                                    |                            |       |                |                  |     |
| Account                                       | Description                | DR/CR | Debit          | Credit           |     |
| 14                                            |                            |       |                |                  |     |
| 6                                             |                            |       |                |                  |     |
| 14                                            |                            |       |                |                  |     |
| 14                                            |                            |       |                |                  |     |
| 4                                             |                            |       |                |                  |     |
| 1                                             |                            |       |                |                  |     |
|                                               |                            |       |                | Page size: 5 🛩 t | 870 |
| Account Information                           |                            |       |                |                  | _   |
| count Description                             | Account Mask               |       |                |                  | 2   |
|                                               |                            |       |                |                  | 11. |

Skrin 'Retroactive Journal'

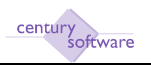

#### LANGKAH-LANGKAH MENGGUNAKAN PROGRAM INI

#### Langkah 1

Pastikan dahulu transaksi yang perlu dibuat.

#### Langkah 2

Klik butang Add untuk memulakan penambahan rekod.

#### Langkah 3

Sistem akan menjana nombor jernal secara otomatik. Masukan tarikh jernal di medan 'Date'.

#### Langkah 4

Masukkan bulan transaksi di medan 'Period'.

#### Langkah 5

Masukkan butiran jernal di medan 'Description'. (Nota: Medan ini adalah sebanyak 70 aksara)

## Langkah 6

Klik OK.

#### Langkah 7

Masukkan kod akaun di medan 'Account'. Tekan tab sekali. (Nota: Medan ini adalah sebanyak 20 aksara mengikut struktur akaun anda)

#### Langkah 8

Masukkan butiran akaun atau gunakan butiran yang tersedia di medan 'Description'. Tekan tab sekali.

(Nota: Medan ini adalah sebanyak 50 aksara)

#### Langkah 9

Masukkan 'DR' samada anda perlu mendebit atau 'CR' untuk kreditkan akaun tersebut di medan 'DR/CR'.

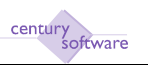

Langkah 10 Masukkan amaun di medan 'Debit' atau 'Kredit'.

Langkah 11 Sambung dari langkah 8 hingga 11 mengikut keperluan jernal.

Langkah 12 Setelah selesai, klik OK.

#### Langkah 13

Tetingkap 'Warning' akan muncul.

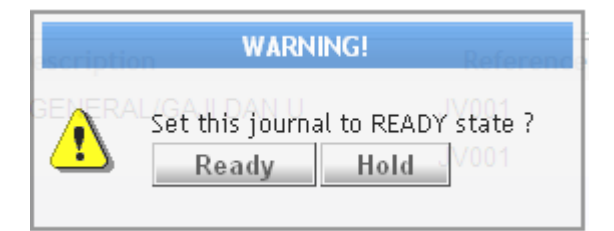

Pilih Ready untuk teruskan. Jika anda pilih Hold, sistem akan tukarkan status jernal kepada HELD.

#### Langkah 14

Bila anda pilih Ready sebentar tadi, satu lagi tetingkap 'Warning akan muncul.

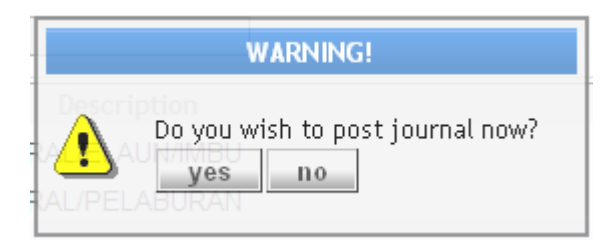

Klik No. Status jernal akan bertukar menjadi 'Ready'. Sila dapatkan pengesahan pegawai sebelum 'post'.

Langkah 15 Selesai.